# **Tutorial for Kray 1.7**

> by Jure

- > material: <u>http://www.vizualizacije.com/Kray\_tut/tutorial\_1.7-1.rar</u>
- > source: http://www.Kraytracing.com/forum/viewtopic.php?t=411

# Step 1

First we need to set LightWave ray trace flags to work nicely with Kray's GI. Go to Render Globals panel and check that you have following options right.

| Sender Globals            |                        |
|---------------------------|------------------------|
| Range Type                | Single 💌               |
| First 1 Last 60           | Step 1                 |
| 🗸 Auto Frame Advance      | Frame End Beep         |
| Preview                   | 320 × 240 💌            |
| Render Display            | Image Viewer FP 🔹      |
|                           | Enable VIPER           |
| Resolution                | VGA (640 x 480) 🔹 💌    |
| Multiplier                | 100 %                  |
| Field Rendering           | Off                    |
| Width 640                 | Aspect 1.0             |
| Height 480                | Frame 0.5906"          |
| Limited Region Off 🛛 🔻    | Segment Memory Limit   |
| Frame Aspect Ratio: 1.333 | Segments: 1            |
| Overlay Off               |                        |
| Render Filtering Global   | Illum Output Mask      |
| Render Mode               | Realistic 💌            |
| ✓ Ray Trace Shadows       | ✓ Ray Trace Reflection |
| ✓ Ray Trace Transparency  | ✓ Ray Trace Refraction |
|                           | Depth Buffer AA        |
| Ray Recursion Limit       | 24                     |
| Light Intensity           | 100.0 % 🔸 E            |
| Flare Intensity           | 100.0 % 🕶 E            |
| ✓ Lens Flares             | ✓ Shadow Maps          |
| Noise Reduction           | Volumetric Lights      |
| Multithreading            | 4 Threads 💌            |

This will ensure that GI bounces correctly through transparent surface, casts proper shadows and calculates reflections right.

| 🐕 Sun Spot    |               | <u> </u>   |
|---------------|---------------|------------|
| Distance      | 1 km          |            |
| Second        | 0             | •          |
| Minute        | 22            | •          |
| Hour          | 15            | •          |
| Day           | 2             | •          |
| Month         | June          | •          |
| Year          | 2008          | •          |
| Time Lapse    | 0.0           |            |
| Preset        | San Francisco | -          |
| Longitude (E) | -122.42 °     |            |
| Latitude      | 37.78 °       | <b>↔</b> E |
| Time Zone     | -8            | •          |
|               |               |            |
|               |               |            |

The next thing I usually do is add motion modifier SunSpot to my main Sun light so that I get correct position of the sun. This also places sun 1km away which we'll use later for Inverse Distance ^ 2 falloff distance in light panel.

Now open your lights properties and set your sunlight to Spot light with Inverse Distance ^ 2 fallof distance of 1km (the distance from Sunspot modifier). Also increase Light Intensity to 150% or 200% or more depending on your taste.

| Kight Properties                                        |                                               |
|---------------------------------------------------------|-----------------------------------------------|
| Clear All Lights                                        | Lights in Scene: 1                            |
| Ambient Color                                           | 255 255 255 E                                 |
| Ambient Intensity                                       | 0.0 % E                                       |
| Current Light                                           | Light                                         |
| Light Type                                              | Spotlight 💌                                   |
| Light Color                                             | 255 246 223 E                                 |
| Light Intensity                                         | 150.0 % 🕈 E                                   |
| Intensity Falloff                                       | Inverse Distance ^ 2 🛛 🔻                      |
| Range/Nominal Distance                                  | 1 km 🔸 E                                      |
| Basic Shadows Object<br>Affect Diffuse<br>Affect OpenGL | s       Affect Specular       Affect Caustics |
| Lens Flare                                              | Lens Flare Options                            |
| Volumetric Lighting                                     | Volumetric Light Options                      |
| Linear/Area Light Quality                               | 4 🗘 E                                         |
| Spotlight Cone Angle                                    | 2.0° 🕶 E                                      |
| Spotlight Soft Edge Angle                               | 0.55° 🔶 E                                     |
| Projection Image                                        | (none)                                        |
|                                                         |                                               |

Now our scene is still lacking some global illumination from sky so we'll add sky light. Hopefully you have <code>SkyLight</code> plugin installed which is a wonderful plugin from Denis Pontonnier (http://perso.orange.fr/dpont/plugins/Textures.htm). I usually set my sky to values as you see in screenshot below.

3| Copyright © Jure Judež

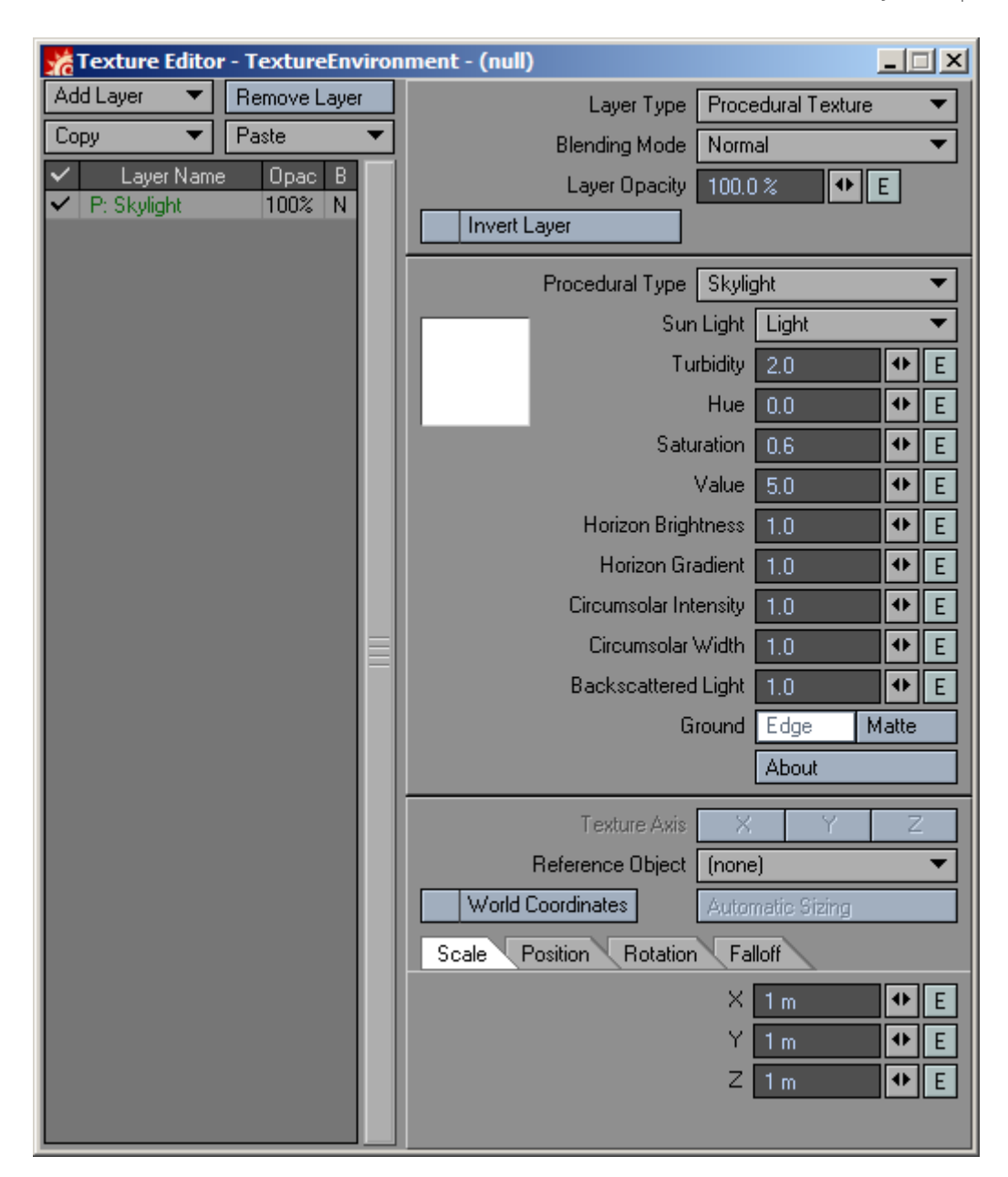

When you open up Kray you'll be presented with general setup screen.

First we'll do quick preview of the scene. Select Low preset from dropdown list which will set all presets on the other tabs to low. This should give us quick preview of light and mood. Also make sure you selected Photon mapping and Cache irradiance is checked. Photon mapping with cache irradiance is the fasted method to render your GI scenes and you're not likely to ever use any other mode except for testing or preview.

I've also turned Gamma parameter to 1.6 to make room a bit brighter since 1.0 makes it very contrasty.

| Tutorial for Kray | 1.7 | TUTORIAL |
|-------------------|-----|----------|
|-------------------|-----|----------|

| Kray rendering<br>General Photo | g options                                 |
|---------------------------------|-------------------------------------------|
| Render preset                   | Set                                       |
| Diffuse model                   | Photon mapping  Caustics Cache irradiance |
| GI mode                         | Independent 💌                             |
|                                 |                                           |
| Camera mode                     | Perspective                               |
| Pixel order                     | Progressive 💌                             |
|                                 | Override surfaces                         |
| DOF target                      | (none) Color 200 200 200                  |
| Output file(s)                  | krav render.ong                           |
| Format                          | BMP PNG TGA HDR                           |
| Tone map                        | Gamma 🔻                                   |
| Parameter                       | 1.6 Exposure 1.0 HSV mode                 |
| Header cmds                     | irradianceblurgamma 0; Add 👻              |
| Tailer cmds                     | Add                                       |
| Render frame                    | Render sequence                           |

This is what you should get in a couple of mins after you press render.

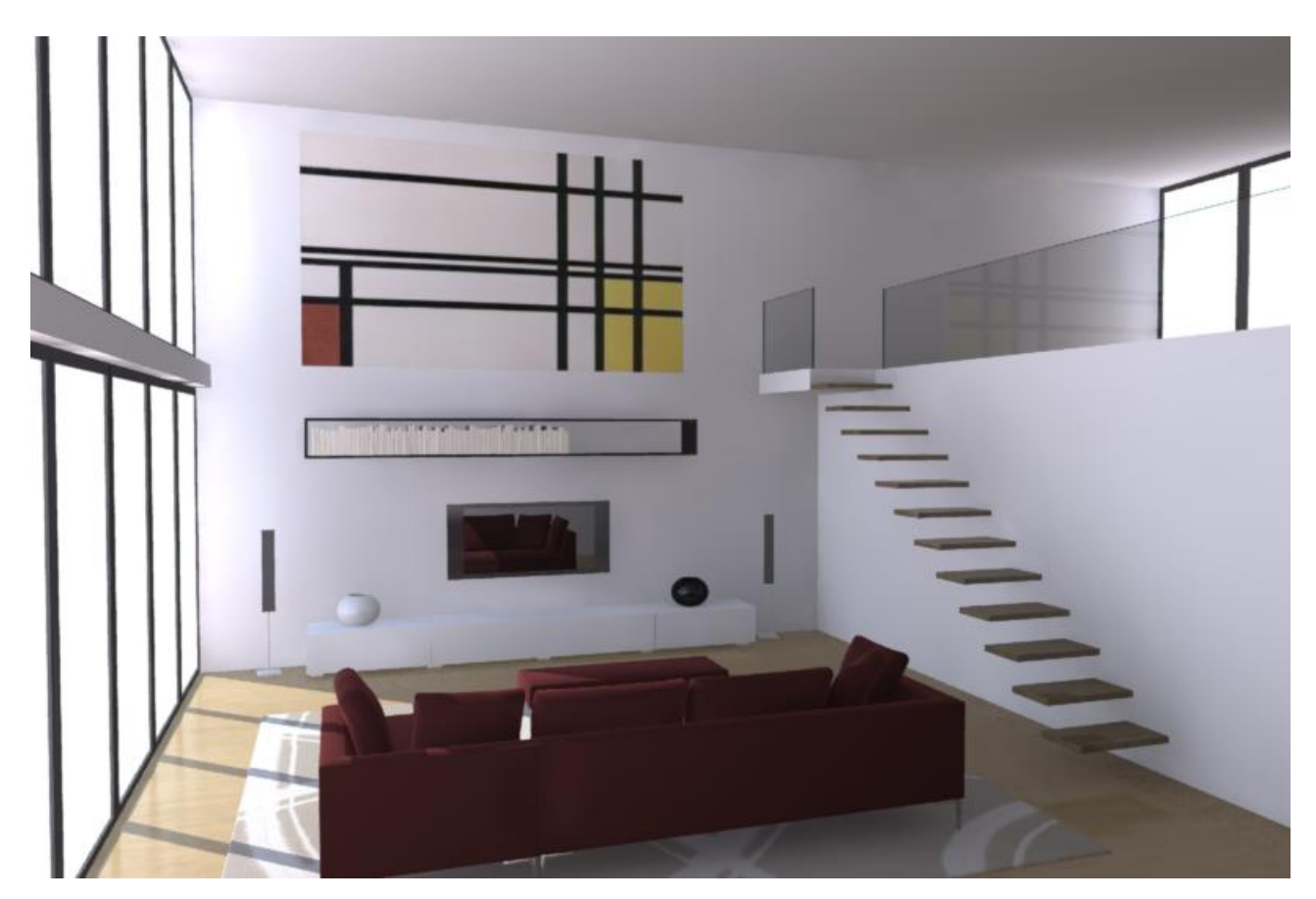

Oh yea, feel free to modify this scene to your liking and post results so we can see how all you are doing...

Next we'll go and optimize settings for a better GI.

# Step 2

Okay, you can see in our last render that the GI solution is really smooth but it lacks a lot of contact shadows. This is due to low settings we use.

We're going to improve them step by step now. First we're gonna setup our photons right. Switch to Precomputed mode:

| Kray rendering<br>General Photo | o <b>ptions</b><br>ns FG Sampling Quality About |  |
|---------------------------------|-------------------------------------------------|--|
| Render preset                   | Set 💌                                           |  |
| Diffuse model                   | Dhatana astinata                                |  |
| Dirruse model                   | Photons estimate                                |  |
| Photons estimate                | Precomputed                                     |  |
| GI mode                         | Independent 💌                                   |  |
|                                 |                                                 |  |
|                                 |                                                 |  |

#### and make a render.

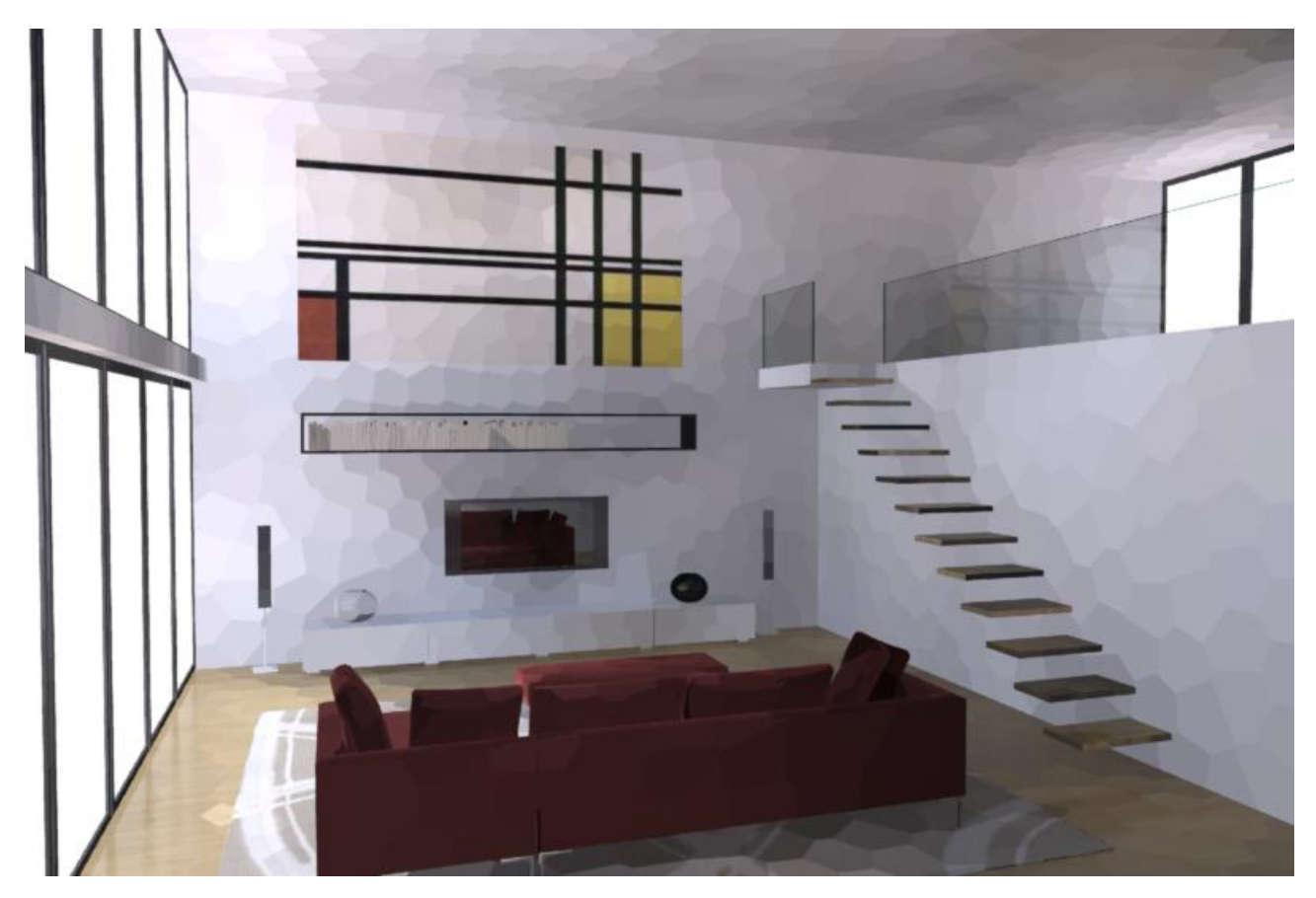

This render shows, in simplified explanation, cells where indirect light was computed (sampled). Now the cells are pretty big and the whole image doesn't look too smooth. Each cell contains bunch

of photons that have been blurred together to form a cell. We will need more cells to get better accuracy in shadows.

We'll tweak that in Photons tab. First switch photon preset to Medium. This preset will raise number of photons and some other not so important settings.

| Kray rendering options  | iampling V Qu                  | ality About                         |                                         | _             |   |
|-------------------------|--------------------------------|-------------------------------------|-----------------------------------------|---------------|---|
| GI resolution 1 m       |                                | Auto                                |                                         |               |   |
|                         |                                |                                     |                                         |               |   |
| Photons preset Med      | ium 🔻                          | Photonmap                           | Lightmap                                |               |   |
| Global photons 600000   | Emitted                        | Received                            | Multiplier                              | 1.0           | ] |
| Use Autophotons         | N                              | 600                                 | Low                                     | 40.0 %        | • |
| Prec                    | ache distance<br>Precache blur | 50.0 % <b>1</b><br>200.0 % <b>1</b> | <ul> <li>High</li> <li>Steps</li> </ul> | 80.0 %<br>3.0 |   |
|                         |                                |                                     |                                         |               |   |
| Caustics preset Low     | *                              | Add to li                           | ghtmap                                  | ]             |   |
| Caustics photons 100000 | Emitted                        | Received                            | Multiplier                              | 1.0           | ] |
| Use Autophotons         | N                              | 500                                 |                                         | 10.0 %        |   |
|                         |                                | 10.0                                |                                         | 30.0 %        |   |
|                         |                                |                                     |                                         |               |   |
| Render frame            | ]                              | Rende                               | er sequence                             | e             |   |

Render out a frame.

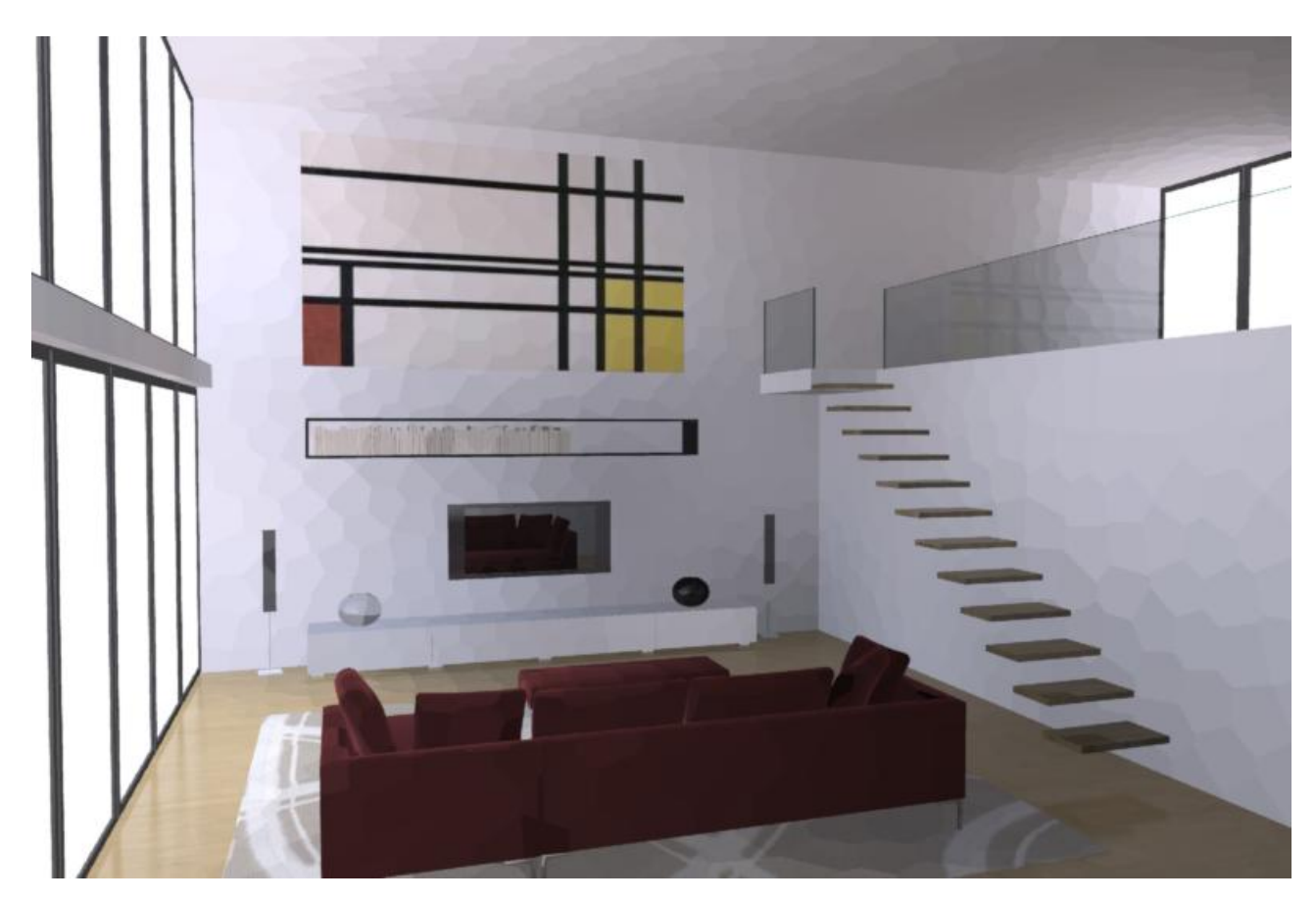

You can see in the above render that irradiance is smoother but you cannot really see any shadows forming under sofa for example. This means it will be hard for Kray to produce accurate shadows in Photon map mode. If you checked closely at render log it wrote something like this:

| 🎇 Kray 1.7 OB1 |                                             |
|----------------|---------------------------------------------|
|                |                                             |
|                | Render log                                  |
|                | *** Analyzing photons maps.                 |
|                | *** Precomputing irradiances (s=1 r=0.300). |
|                | *** Building precomputed KD (4744 cells)    |
|                | *** Blurring photon map.                    |
|                | *** Rendering in progress (800x534)         |
|                | *** Done 1%                                 |
|                |                                             |

This means that 4700 cells were created for irradiance. That's quite low for a scene like this... We should be getting 30.000 cells rather or something around there...

We're gonna try to raise our cells first by turning on Auto for Gi resolution.

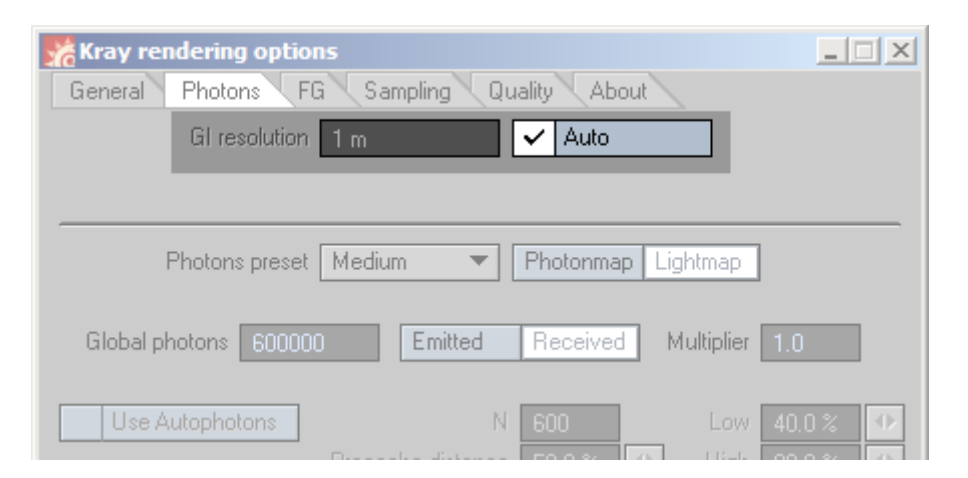

This effectively controls how samples are grouped together or something like that. The higher the resolution the bigger the cells will be... When you render a frame this is what you get:

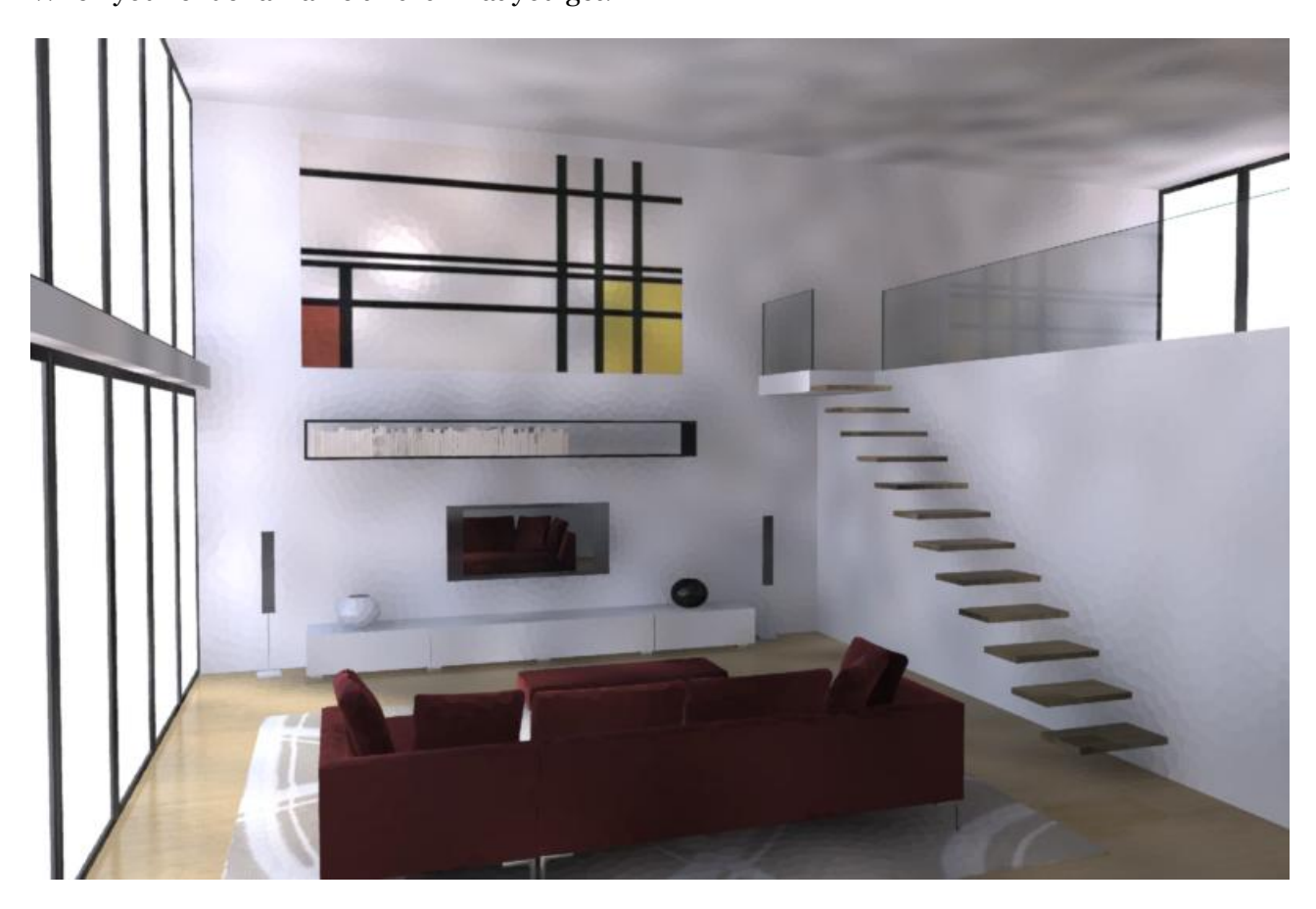

The cells look much smaller actually they're even a bit too small now, and you can clearly see shadow under the sofa. Quite a few splotches have appeared though: this is because Kray wasn't able to smooth out photons well since filter settings (N and irradiance blur) were too low. We're gonna fix that by lowering number of photons. This way each cell will contain less photons which will filter out better. Let's try 300.000 photons instead if 600.000.

| Kray rendering options                                             |               |  |  |
|--------------------------------------------------------------------|---------------|--|--|
| General Photons FG Sampling Quality About                          |               |  |  |
| Gi resolution 1 m                                                  |               |  |  |
| Photons settings:                                                  |               |  |  |
| Photons preset Medium   Photonmap Lightmap                         |               |  |  |
| Global photons 300000 Emitted Received Multiplier 1.               | 0             |  |  |
| Use Autophotons N 600 Low 40<br>Precache distance 50.0 % V High 80 | 0.0% <b>↔</b> |  |  |
| Precache blur 200.0 % 👽 Steps 3.                                   | 0             |  |  |

If you checked render log you saw there were about 17.000 cells created. That's quite alright. The irradiance isn't completely smooth yet but it should work alright. I'll explain how to get precompute even smoother in advanced users section. You can skip that if you want to go straight to FG.

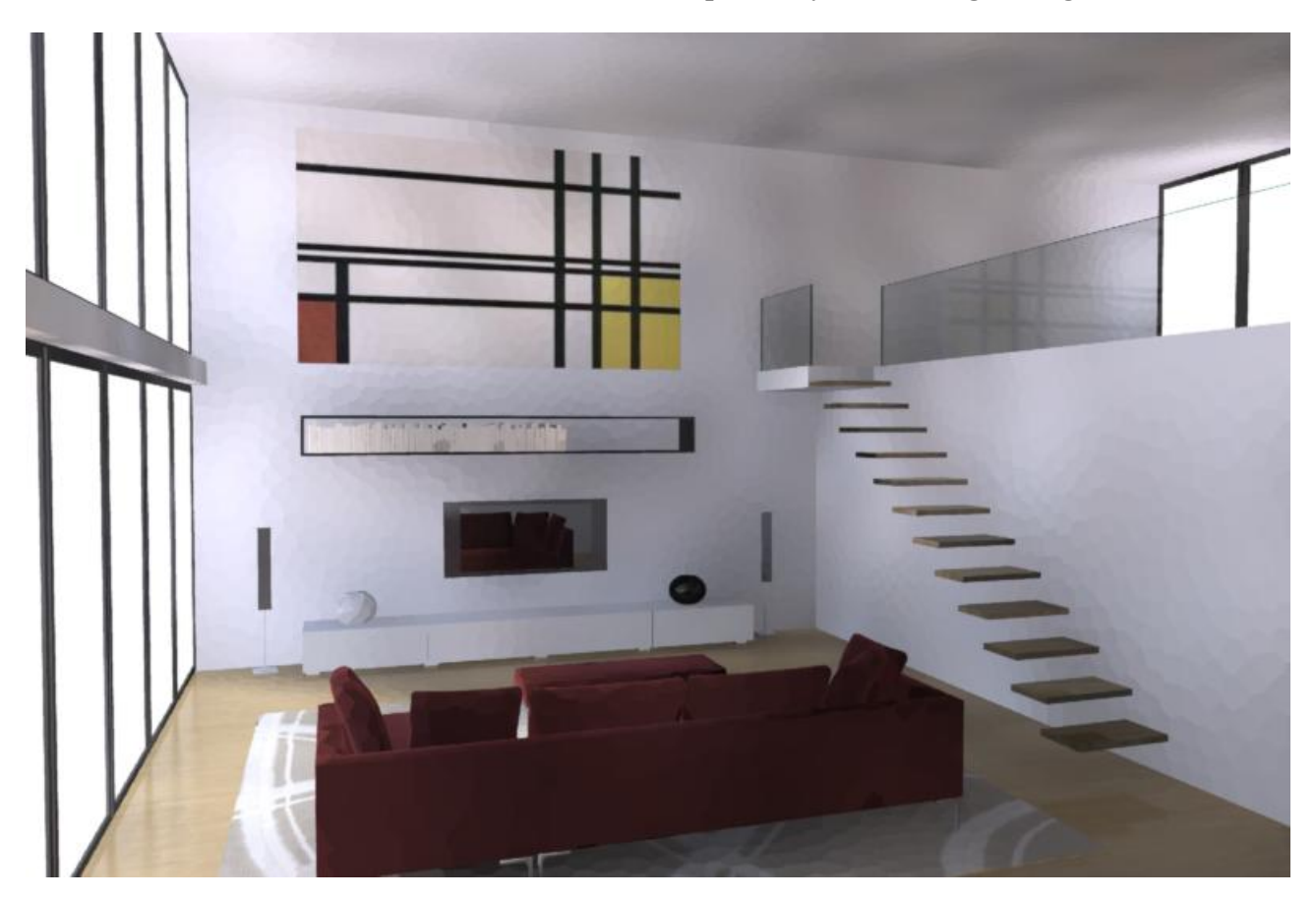

# \*\*\*\* ADVANCED USERS \*\*\*\*\*

To get smoother precomputed render you have couple of advanced controls in photons tab. First you have to select custom preset which unlocks all advanced features.

| Photons preset Custom                                    | Photonmap Li                                 | ghtmap                                     |
|----------------------------------------------------------|----------------------------------------------|--------------------------------------------|
| Global photons 300000 Emitted                            | Received                                     | Multiplier 1.0                             |
| Vuse Autophotons N<br>Precache distance<br>Precache blur | 600<br>50.0 % <b>()</b><br>200.0 % <b>()</b> | Low 40.0 % •<br>High 80.0 % •<br>Steps 3.0 |

The most important settings are:

N: this is the number of photons that will be filtered togather - hence making smoother irradiance.

Precache blur: this just blurs irradiance making it smoother. (I like using this one instead of N since it's a little bit faster)

Precache distance: this setting will control cells size. If you increase it cells will get larger, lower it and cells will be smaller.

# Step 3 - Setting up FG

FG or Final Gathering is the final stage of "photon mapping" rendering. What it does is it computes GI only at important points in an image. This points are selected more densly by Kray on places where it is most likely for a shadow to occur.

So for start let's turn FG preset to Medium.

| Kray renderin<br>General Photo           | g options<br>ons FG Sampling ( | Quality About                                                                           |  |  |  |
|------------------------------------------|--------------------------------|-----------------------------------------------------------------------------------------|--|--|--|
| GI re                                    | GI resolution 1 m 🖌 Auto       |                                                                                         |  |  |  |
| Final Gathering set                      | Final Gathering settings:      |                                                                                         |  |  |  |
| FG preset                                | Medium 🔻                       | 1                                                                                       |  |  |  |
| FG threshold<br>Prerender                | 0.001 Min rays<br>50.0 % ●     | 100     Max     1000       ✓     FG reflections       ✓     FG transparency/refractions |  |  |  |
| Spatial tolerance<br>Distance Min<br>B/D | 0.2<br>10.0% ⊕<br>100.0% ⊕     | Angle tolerance 89.0 * •<br>Distance Max 500.0 % •<br>Blur 10.0                         |  |  |  |
| Show samples                             | Off Corners All                | Color 255 000 255                                                                       |  |  |  |
| Path tracing for co                      | mers:                          |                                                                                         |  |  |  |
| Corner distance                          | 50.0 %                         | Paths 1                                                                                 |  |  |  |
| Render frame                             |                                | Render sequence                                                                         |  |  |  |

and see what we get.

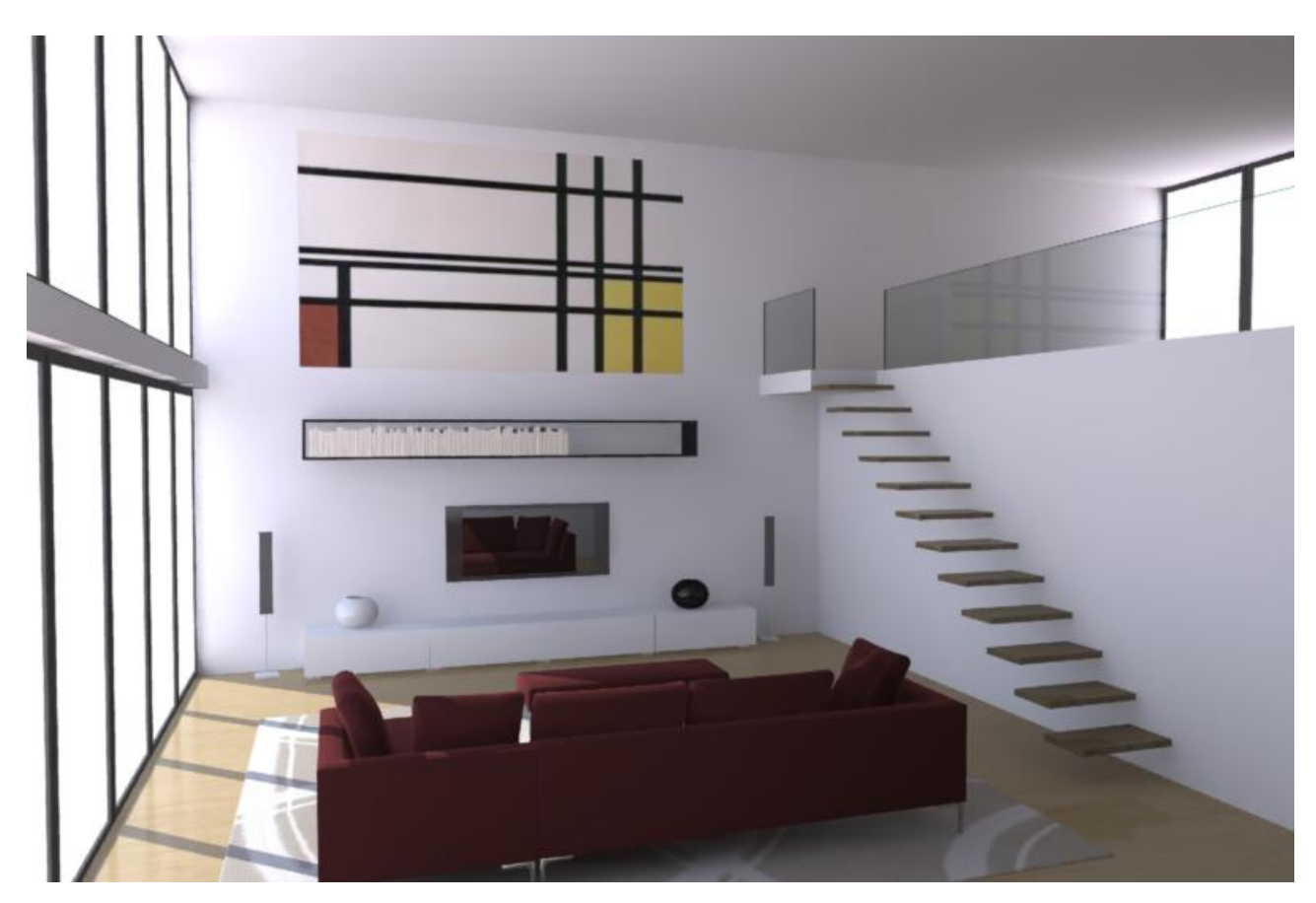

Now that's not bad at all!

Thank you for your attention and happy rendering! 🖸 just kidding...

The outcome is quite good but we'll do some optimizing just to show you what you can tweak.

From here on we'll go more deeply into how to optimize Kray.

One of the most important things with FG is correct density of samples. If the samples are spread too far appart the shadows will look blurred, if they're too close you'll need more rays to get clean rendering.

We have couple of controls to control this. The most important ones are: FG threshold, FG

rays min and FG max.

FG rays min is the minimum amount of rays Kray will use at specific point.

FG max is maximum number of rays at specific point.

FG Threshold is the difference between to sampled points. When the difference is bigger than specified value Kray will increase number of rays untill it reaches maximum number of rays (FG max).

When number of rays are too low, you will begin to see splotches. When number of rays are too high you'll get longer render times than needed. So the trick is to find a balance between render times vs. quality.

We will first check where Kray computes FG points. To do this we need to turn Prerender to 0%,

next turn on Show samples All and just for the sake of faster rendering let's turn FG rays max to 100. Also go to sampling tab and set Antialiasing to None.

| Kray rendering                            | options                  |                    |              |  |
|-------------------------------------------|--------------------------|--------------------|--------------|--|
| General Photons FG Sampling Quality About |                          |                    |              |  |
| GI reso                                   | GI resolution 1 m 🗸 Auto |                    |              |  |
|                                           |                          |                    |              |  |
|                                           |                          |                    |              |  |
| FG preset                                 | Custom 💌                 | ]                  |              |  |
| FG threshold                              | 0.001 Min rays           | 100 Max            | 100          |  |
| Prerender                                 | 0.0 %                    | ✓ FG reflections   |              |  |
|                                           |                          | 🖌 FG transparency/ | /refractions |  |
|                                           |                          |                    | _            |  |
| Spatial tolerance                         | 0.2                      | Angle tolerance    | 89.0 *       |  |
| Distance Min                              | 10.0 % 🔸                 | Distance Max       | 500.0 % 🔸    |  |
| B/D                                       | 100.0 % 🔸                | Blur               | 10.0         |  |
|                                           |                          |                    |              |  |
| Show samples                              | Off Corners All          | Color 25           | 5 000 255    |  |
|                                           |                          |                    |              |  |
| 🎇 Kray rendering                          | options                  |                    |              |  |
| General Photons                           | s FG Sampling G          | Quality About      |              |  |
|                                           |                          |                    |              |  |
| Antialiasing settings:                    |                          |                    |              |  |
| AA preset Cu                              | istom 💌                  |                    |              |  |
|                                           |                          |                    |              |  |
| Antialiasing No                           | one 🔻                    |                    |              |  |

We get this render:

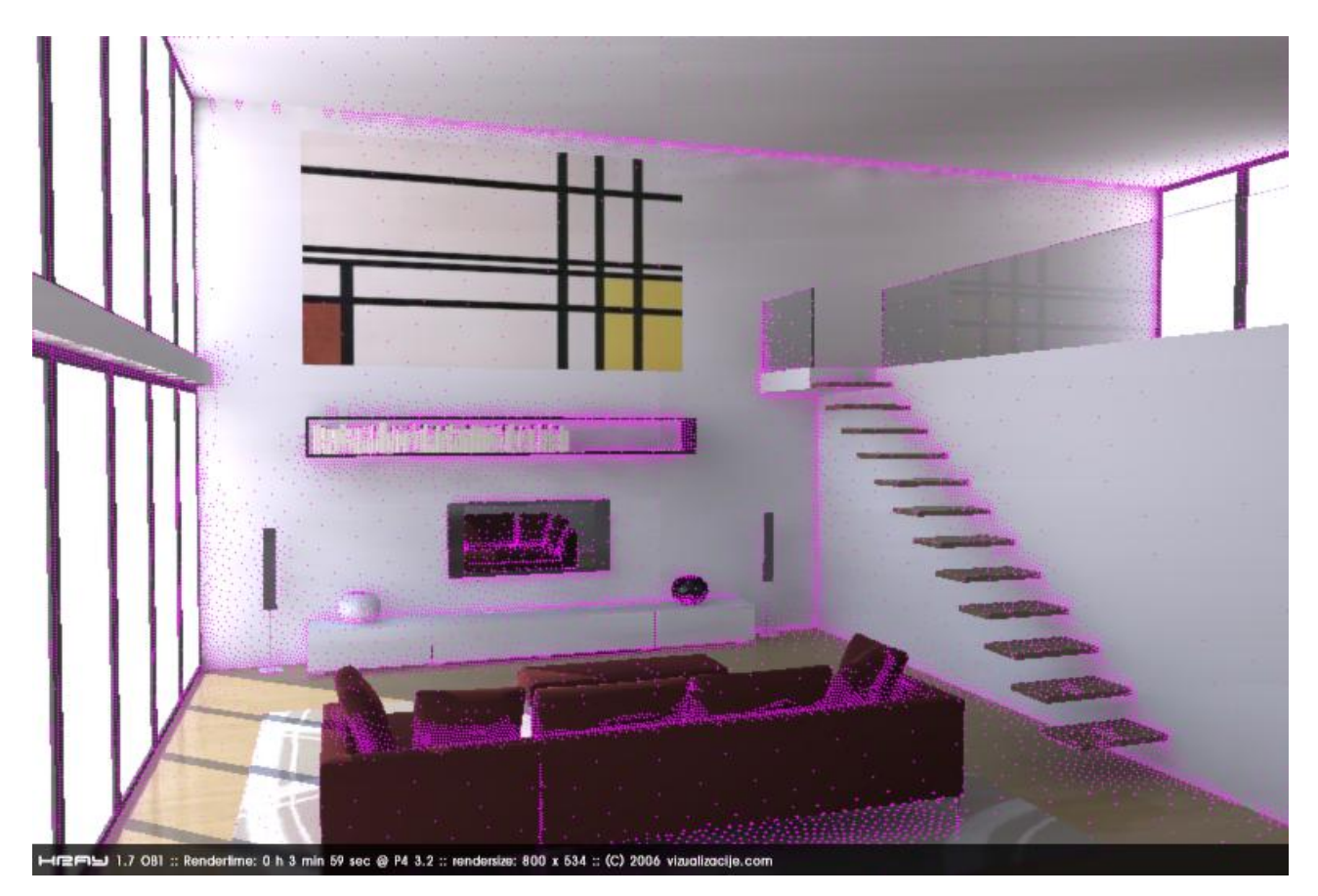

You can see how Kray places samples (the pink dots) at "strategic" places where it expects shadows to occur. On large flat areas there are very few sampled points because Kray knows lighting won't change much there. On places around corner there are alot more samples to accurately compute shading.

The density of samples seems a little sparse in the above image so we will make them closer. We can do that with couple of advanced settings so this is the part where we will unlock "advanced settings". Select Custom from the preset list and settings will get unlocked.

The setting that influences density of samples the most is Spatial tolerance. Right now is set to 0.2 but we'll set it to 0.1 and how density of samples changes this way.

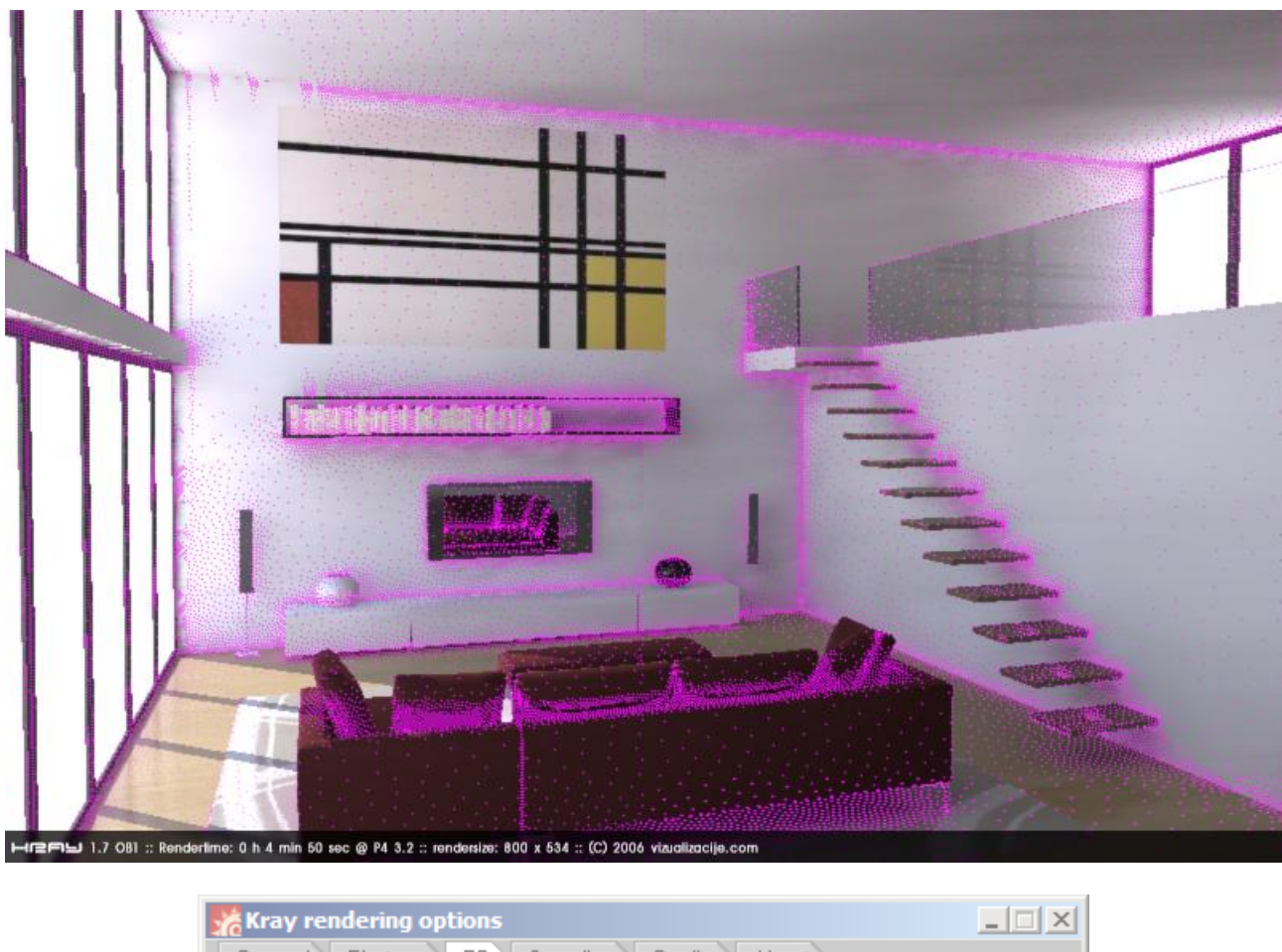

| 🎇 Kray renderin   | g options    |            |                                   |                  | _ 🗆 🗡 |
|-------------------|--------------|------------|-----------------------------------|------------------|-------|
| General Photo     | ns FG Sam    | pling 🔍 Qu | uality About                      |                  |       |
| Gi re             | solution 1 m |            | 🗸 Auto                            |                  |       |
|                   |              |            |                                   |                  |       |
|                   |              |            |                                   |                  |       |
| FG preset         | Custom       | •          |                                   |                  |       |
|                   |              |            |                                   |                  |       |
| FG threshold      | 0.001        | Min rays   | 100                               | Max 100          |       |
| Prerender         | 0.0 %        |            | <ul> <li>FG reflection</li> </ul> | ons              |       |
|                   |              |            | 🗸 🛛 FG transpa                    | rency/refraction | s     |
|                   |              |            |                                   |                  |       |
| Spatial tolerance | 0.1          |            | Angle tole                        | rance 89.0 *     | •     |
| Distance Min      | 10.0 %       |            | Distance                          | e Max 500.0 %    |       |
| B/D               | 100.0 %      |            |                                   | Blur 10.0        |       |
|                   |              |            |                                   |                  |       |

You see how the samples are positioned much closer now. This will create more accurate shadows in those places. We can further tune samples with following settings:

| Spatial tolerance | 0.1             | Angle tolerance 89.0 * |
|-------------------|-----------------|------------------------|
| Distance Min      | 10.0 %          | Distance Max 500.0 % 🔸 |
| B/D               | 100.0 %         | Blur 10.0              |
| –<br>Show samples | Off Corners All | Color 255 000 255      |

Distance Min/Max: this controls minimun and maximum distance between samples. If min and max are exactly the same, samples will be distributed equaly appart across all surfaces (and we don't want that).

B/D: this value will add more samples but only to places with high light contrast (corners). This can further improve quality of shadows if needed. I like to keep this value between 0-100% depending on the scene.

This is image with B/D set to 0%. You can see how samples in corners are not as dense as before.

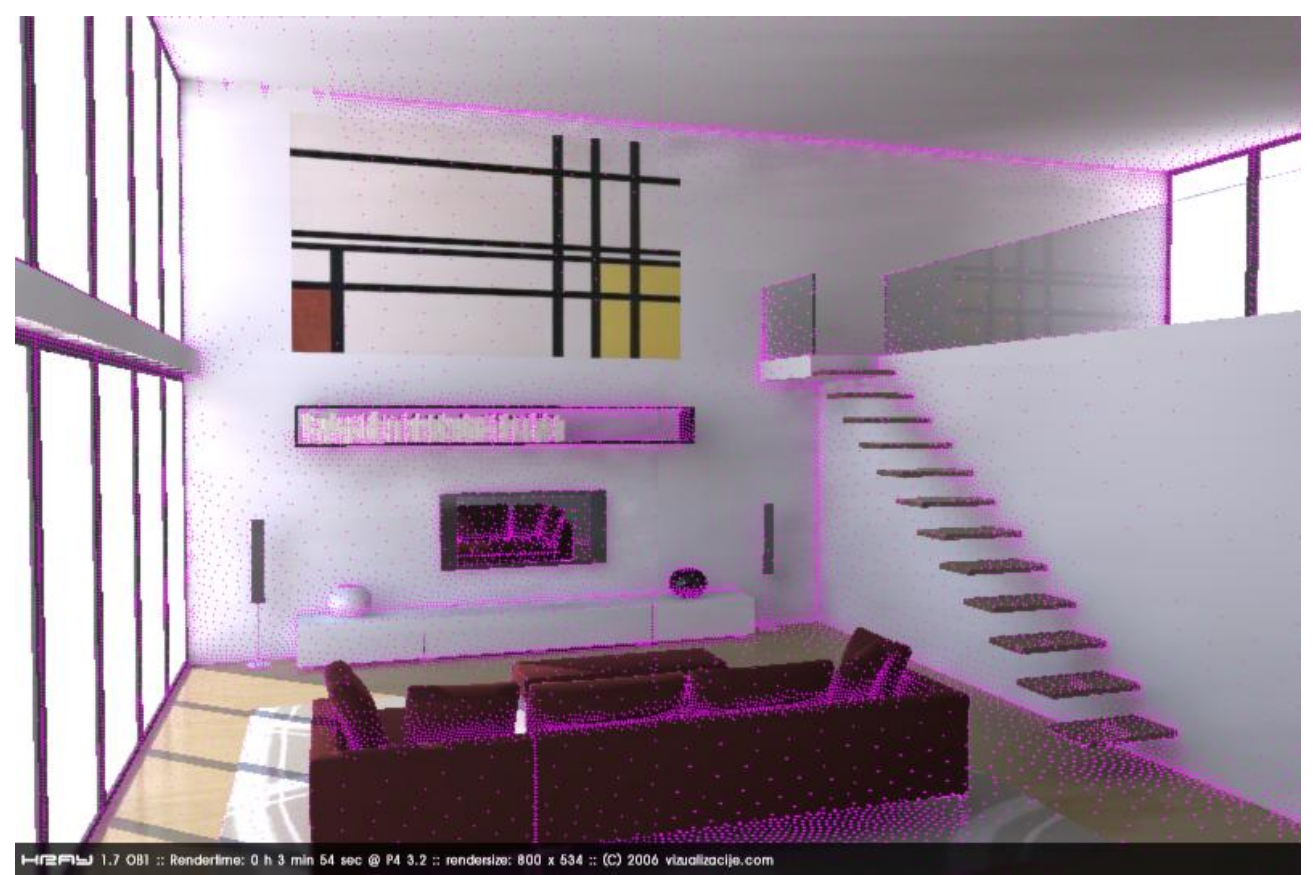

I will now turn B/D to 50% since default 100% seems a bit high...

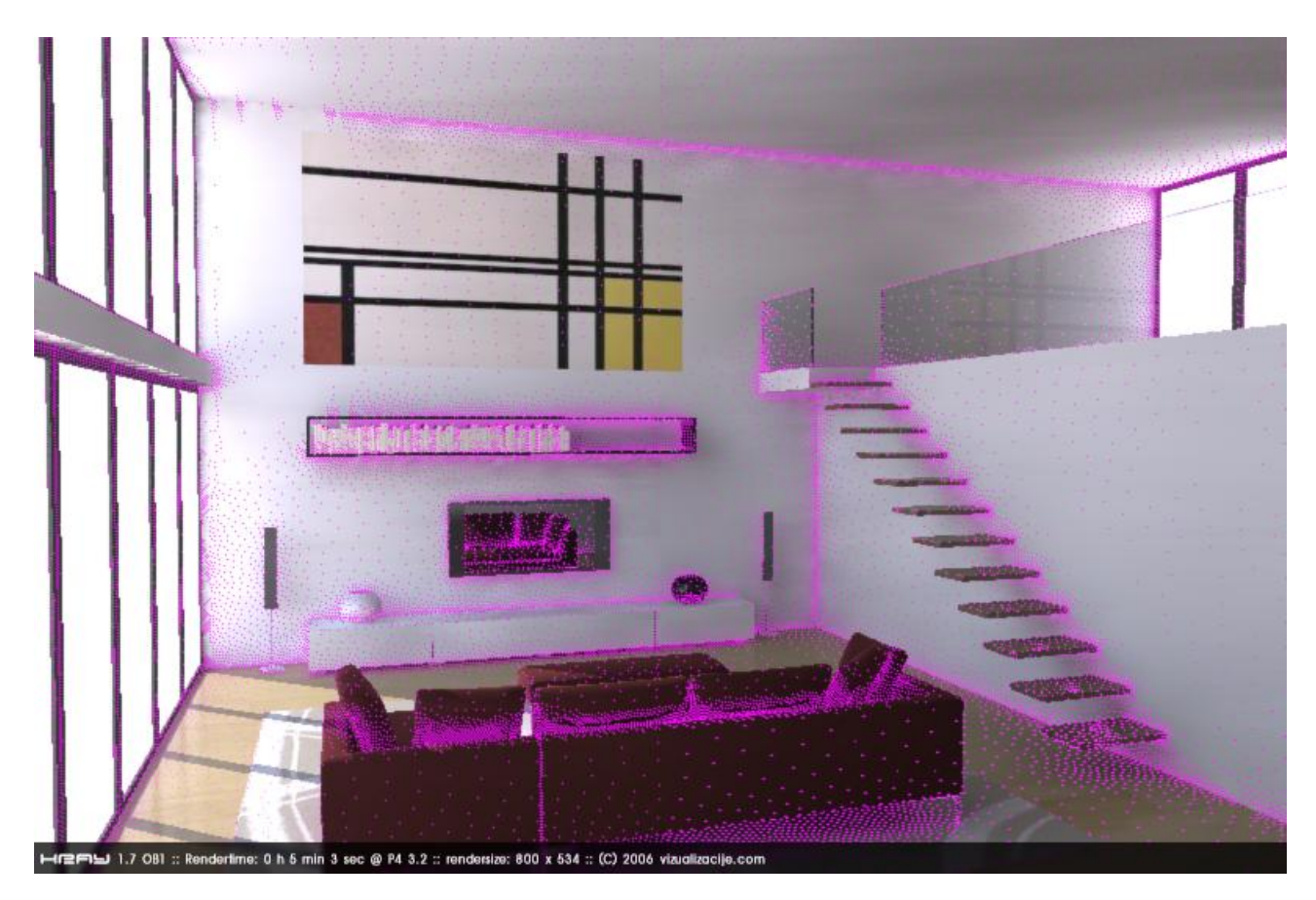

This looks good to me, we're gonna turn off Show samples now and tweak FG rays. Let's try this settings first and see if it's good enough: FG threshold = 0.0001, FG rays min = 100, FG max = 600.

| <b>General</b> Photo<br>Gire             | g options<br>ms FG Sampling<br>solution 1 m | Quality About                                                       |                 |
|------------------------------------------|---------------------------------------------|---------------------------------------------------------------------|-----------------|
| FG preset                                | Custom                                      | <b>•</b>                                                            |                 |
| FG threshold<br>Prerender                | 0.0001 Min ray                              | ys 100 Max 600<br>✓ FG reflections<br>✓ FG transparency/refractions | ons             |
| Spatial tolerance<br>Distance Min<br>B/D | 0.1<br>10.0 % ↔<br>50.0 % ↔                 | Angle tolerance 89.0 °<br>Distance Max 500.0<br>Blur 10.0           | <b>●</b><br>※ ● |
| Show samples                             | Off Corners All                             | Color 255 000                                                       | 255             |

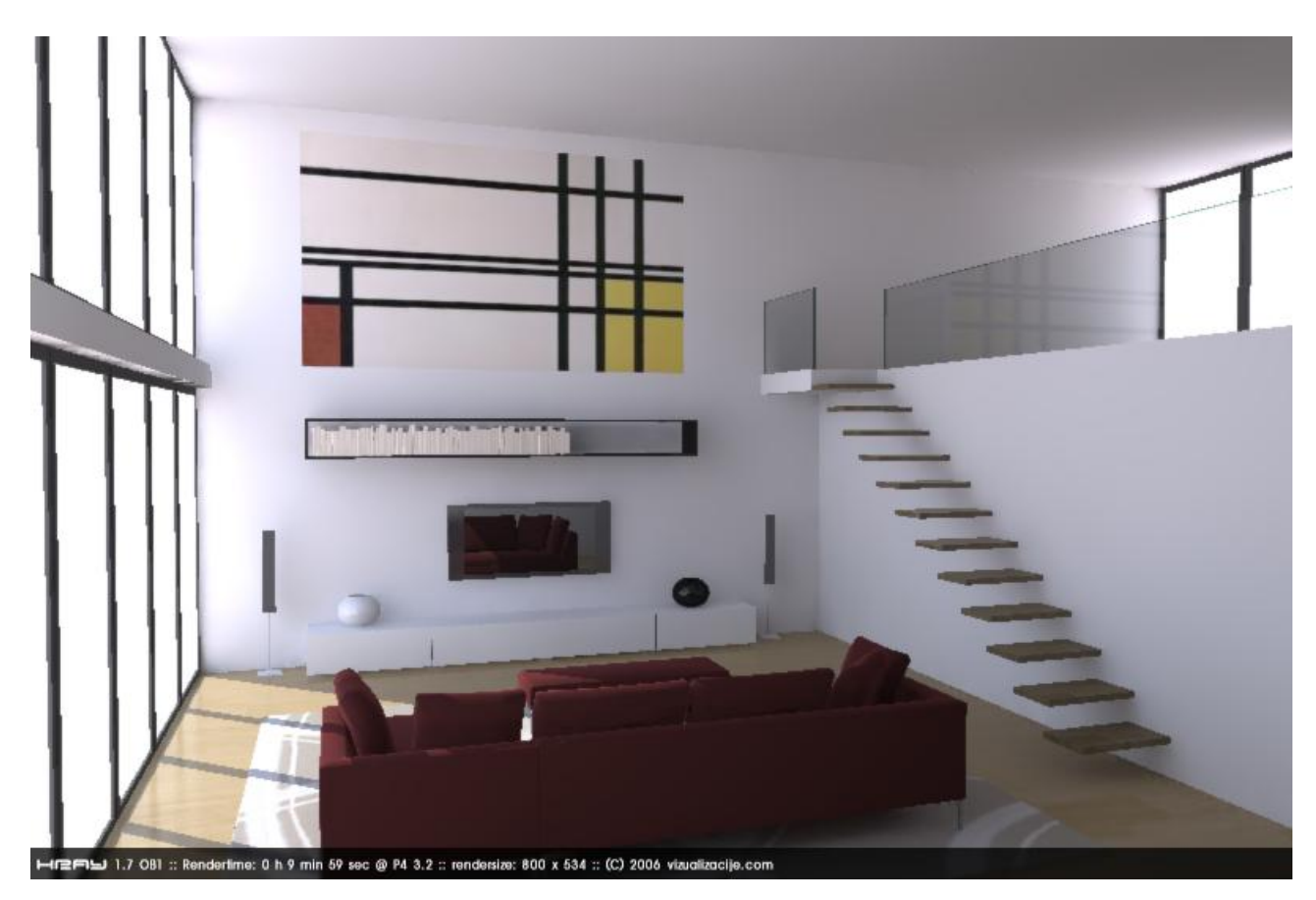

That looks pretty cool. You can see we get better shadows now than before when we used medium preset. I can't see any splotches either. I think I'm gonna try with even lower FG max to get faster results. Let's try... hmm.. max 300.

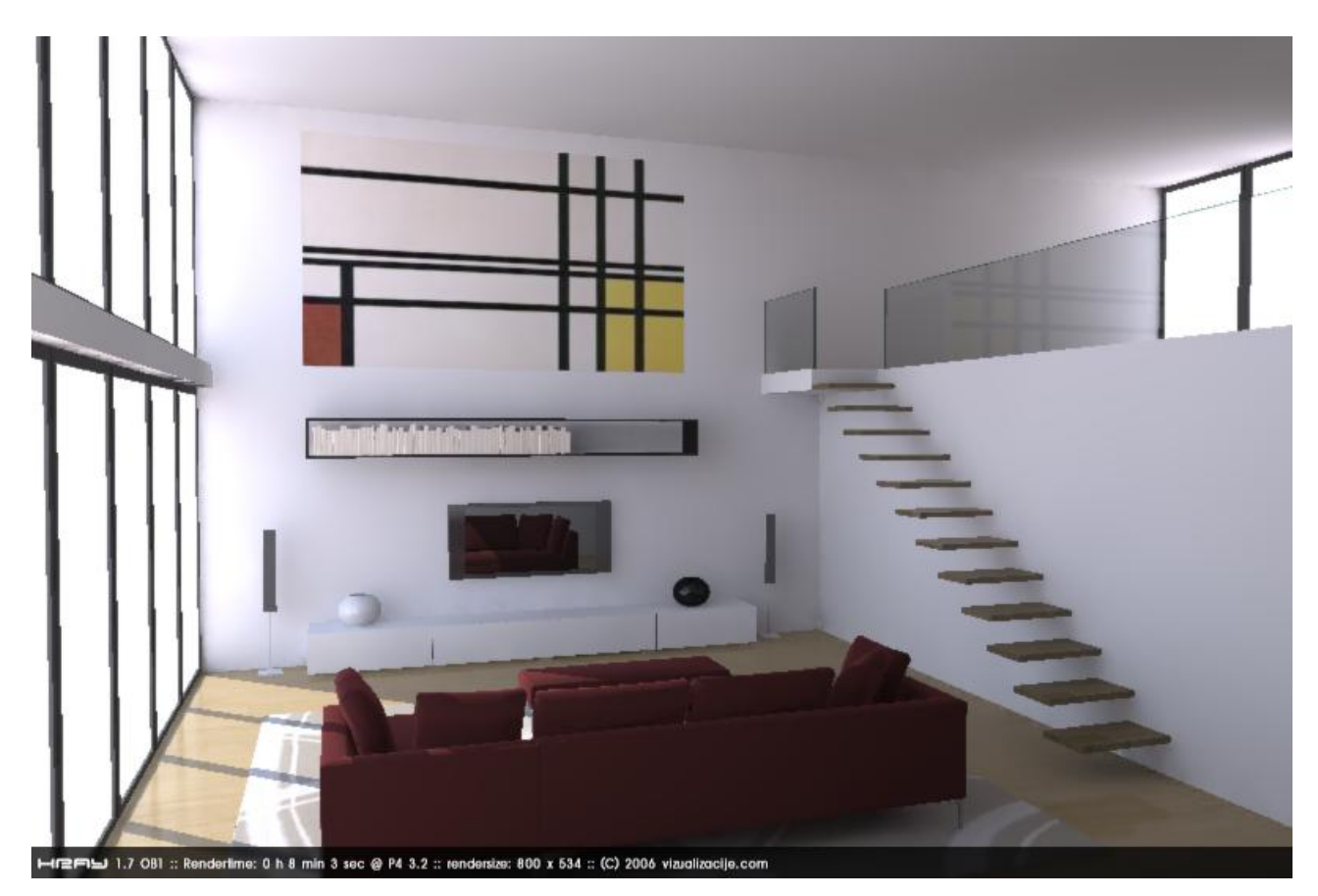

You can start seeing some artifacts in the corners and shadows start to fade away also... But we gained 2 minutes. So it's up to you to decide which way you want to go.

All there's left now is add some antialiasing. We'll cover Antialiasing in some other tutorial since that needs a bit more explanation. For this tutorial I'm just going to select a medium preset for a start and then customize some settings.

Upsample we can turn to o since this is used when you have fine details in your image that normal resolution cannot capture. Z distance is also a little bit low so I'm gonna turn it up a bit. That's it.

| Kray renderi<br>General Pho | <b>ng options</b><br>tons FG | Sampling      | Quality | Abou                  | t                    | <u> </u> |
|-----------------------------|------------------------------|---------------|---------|-----------------------|----------------------|----------|
| Antialiasing settin         | igs:                         |               |         |                       |                      |          |
| AA preset                   | Custom                       | Ŧ             |         |                       |                      |          |
| Antialiasing<br>Grid size   | Grid<br>3                    | Ŧ             |         | <ul> <li>✓</li> </ul> | FSAA<br>Rotated grid |          |
| Pixel filter                | Mitchell                     | *             |         |                       |                      |          |
| Edge absolute<br>Normal     | 0.1<br>0.0001                | Relative<br>Z | 0.1     | l                     | Jpsample 0           |          |
| Thickness                   | 1                            | Overburn      | 1.0     |                       |                      |          |

Here's our final image. (yea I know it needs some surfacing and lighting polishing but that's where you come in!) じ

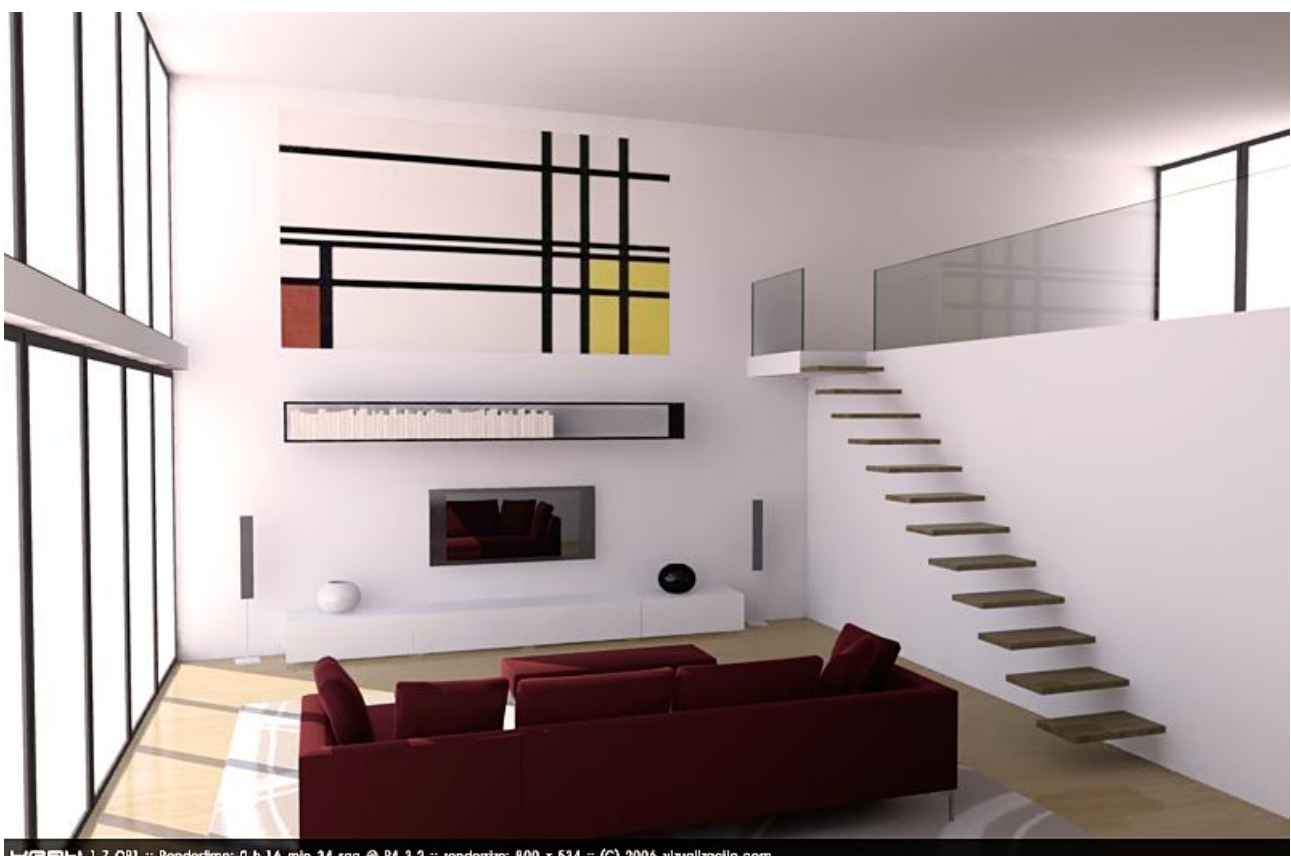

내고마늬 1.7 OB1 :: Renderlime: 0 h 16 min 34 sec @ P4 3.2 :: re x 534 :: (C) 2006 800

Here's a final scene file if you wan't to test it yourself... http://www.vizualizacije.com/Kray\_tut/final.lws

Hope you enjoyed this and I hope to hear your questions and comments!

22| Copyright © Jure Judež